Updated : กันยายน 64

## MBA CHULA REGULAR | ENGLISH | YOUNG EXECUTIVE | EXECUTIVE CHULALONGKORN BUSINESS SCHOOL

# หลักสูตรบริหารธุรกิจมหาบัณฑิต

ประกาศรายละเอียดของรูปแบบและกำหนดการส่งรายงานโครงการพิเศษ

รูปแบบของโครงการพิเศษรายงานค้นคว้าอิสระ หลังจากที่นิสิตทำการสอบ IS เสร็จสิ้นและ อาจารย์ได้สั่งให้แก้ไขรายงานแล้ว เมื่อถึงกำหนดส่ง นิสิตจะต้องทำการส่งสิ่งต่างๆดังๆนี้

### "ใบนำส่งผลงานโครงการค้นคว้าอิสระ" เอกสาร A

นิสิตสามารถดาวน์โหลดแบบฟอร์มใบนำส่งโครงการจาก url : http://mba.cbs.chula.ac.th/wp-content/uploads/IS\_a\_inputISsubmit-1.doc http://mba.cbs.chula.ac.th/wp-content/uploads/IS\_a\_inputISsubmit-1.pdf ทำการพิมพ์ข้อมูลในส่วนที่เป็นข้อมูลของนิสิตทั้งหมด และให้อาจารย์ที่ปรึกษาเซ็นซื่อรับทราบ บนเอกสารในจุดที่ระบุ

## ไฟล์งานโครงการอิสระ (เพื่อนำส่งหลักสูตร) ดูรายละเอียดของไฟล์ต่างๆที่จะต้องส่ง ตามรายละเอียดด้านล่างนี้

เมื่อถึงวันกำหนด ให้นิสิตนำส่งที่ห้องหลักสูตรบริหารธุรกิจมหาบัณฑิต โดยหลักสูตรได้ จัดเตรียมเครื่องคอมพิวเตอร์เอาไว้ ( ในกรณีที่คณะฯปิดทำการเนื่องจากสาเหตุต่างๆเช่น การแพร่ ระบาด หรือสาเหตุอื่นๆ อาจจะมีการเปลี่ยนรูปแบบการส่งโดยทางเจ้าหน้าที่จะแจ้งอีกครั้ง )

## ให้นิสิตเซ็นชื่อในใบเซ็นส่ง พร้อมทั้งใบนำส่ง จากนั้นให้นำไฟล์ใส่ในเครื่อง โดยหลักสูตร ได้เตรียม Folder สำหรับนิสิตในแต่ละรุ่นไว้ให้ ให้นำไฟล์ใส่ใน Folder ตามชื่อนิสิต

รูปแบบไฟล์ดิจิตัล ไฟล์ข้อมูล มีทั้งหมด 3 ส่วน ดังนี้

 <u>ไฟล์ข้อมูล Abstract (ไทยและอังกฤษ)</u> จัดเก็บเป็นไฟล์ MS Word 2003 ขึ้นไป<u>เท่านั้น</u> โดยใช้รหัส นิสิต 8 ตัวแรก เป็นชื่อไฟล์ข้อมูล เช่น รหัสนิสิต 5434567826 ให้ตั้งชื่อไฟล์ข้อมูลเป็น 54345678\_Abs.doc  <u>ไฟล์ข้อมูลเนื้อหา</u>ทั้งฉบับ เก็บไฟล์เป็นแบบ MS Word และ PDF File รวมทั้งให้ใส่ลายน้ำลงในไฟล์ เอกสาร MS Word และ PDF File ตามที่กำหนด (ใส่ในทุกหน้าของไฟล์ทั้งหมด) การตั้งชื่อ - ใช้รหัสนิสิต 8 ตัวแรกเป็นชื่อไฟล์ข้อมูล

เช่น รหัสนิสิต 5434567826 ให้ตั้งชื่อไฟล์ข้อมูลเป็น **54345678.doc / 54345678.pdf** 

การใส่ลายน้ำในเอกสาร MS Word : เลือกเมนูดังนี้
Page Layout -> Watermark -> Custom Watermark -> Picture Watermark
ข้อมูลสำหรับใส่ลายน้ำ
ให้ใช้สัญลักษณ์ประจำคณะพาณิชยศาสตร์และการบัญชี (ธงCBS) โดยดาวน์โหลดจาก
http://library.cbs.chula.ac.th/wp-content/uploads/2019/10/CBS-2021.jpg
(ใช้ขนาดมาตรฐานตามไฟล์หรือตั้งค่าอัตโนมัติและจัดให้อยู่กึ่งกลางของหน้ารายงาน )
( ในกรณีที่ใส่ภาพ หรือตาราง สามารถปิดทับลายน้ำได้ตามความเหมาะสม )

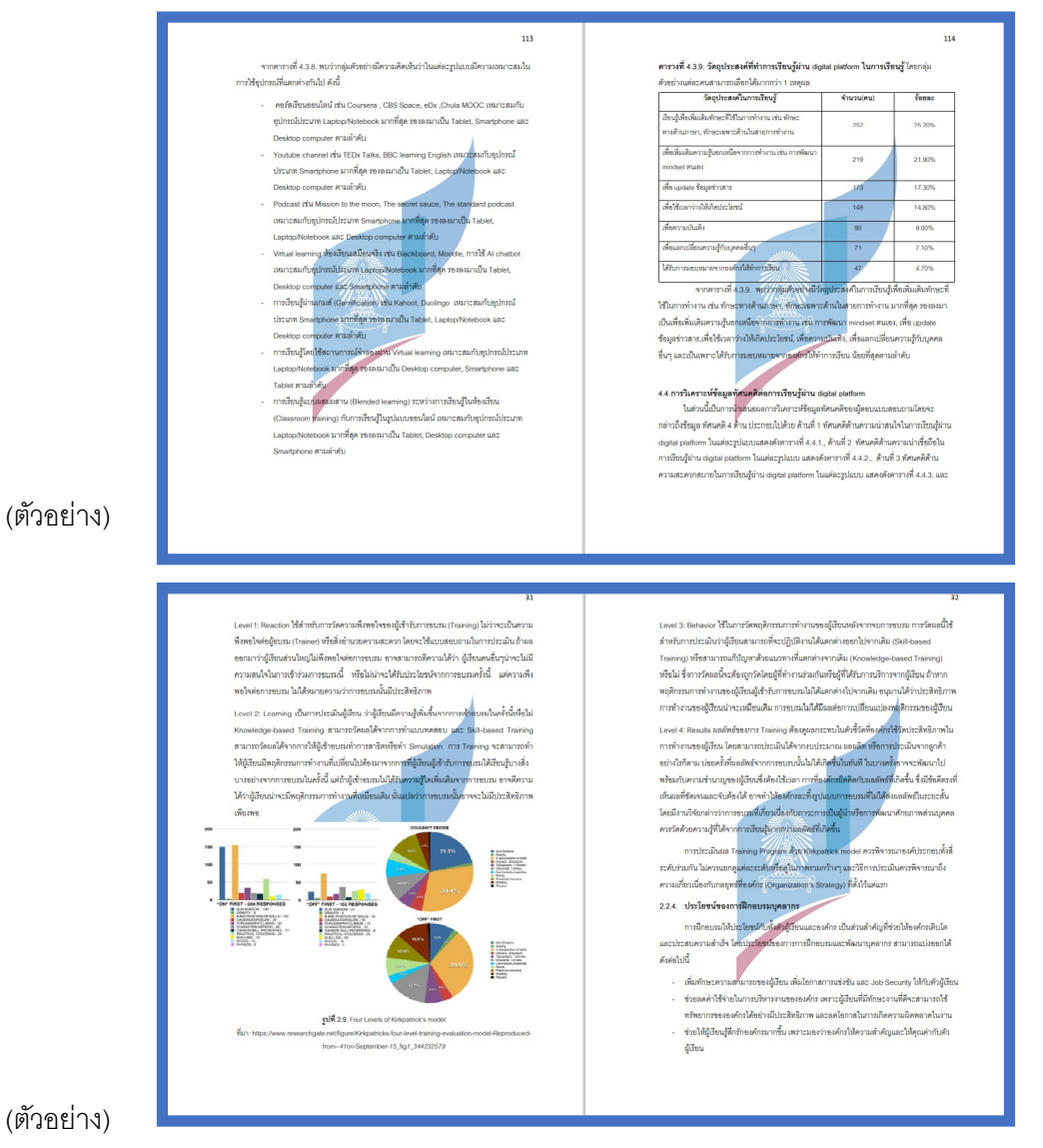

<u>3 ไฟล์ "keyword"</u> สำหรับใช้ในการค้นหาหัวข้อ IS ของนิสิตในระบบฐานข้อมูล IS ของหลักสูตร : โดย จะต้องทำการระบุคำ keyword ที่สามารถนำไปยังหัวข้อของนิสิตได้ เป็นภาษาไทยและภาษาอังกฤษ ภาษาละ 5 คำ <u>และจะต้องเป็นคำที่ไม่ใช่ส่วนหนึ่งของชื่อหัวข้อ</u>

### <u>ตัวอย่างการใช้คำ keyword</u>:

ตัวอย่างที่ 1 "ปัจจัยที่ส่งผลต่อพฤติกรรมการใช้กระดาษถนอมสายตาของผู้บริโภคในเขต กรุงเทพมหานครและปริมณฑล"

คำที่ใช้ : Green idea SCG ซีเมนต์กระดาษไทย ยูคาลิปตัส ดับเบิลเอ กรีนไอเดีย ปทุมธานี นนทบุรี เป็ดกระดาษ สุขภาพ สายตาสั้น ดวงตา จักษุ แว่นตา

ตัวอย่างที่ 2 "การจัดการโลจิสติกส์และความได้เปรียบทางด้านการแข่งขันของผู้ผลิตเฟอร์นิเจอร์ใน กรุงเทพมหานครฯ"

คำที่ใช้ : โซ่อุปทาน ซัพพลายเซน ระบบการขนส่ง การจัดส่ง อุปกรณ์ตกแต่งบ้าน อินเด็กส์ เอสบี เฟอร์นิเจอร์ ไอเกีย index sb ikea decorate supplychain transportation

ทั้งนี้ให้กรอกในไฟล์ประเภท Notepad (.txt) โดยใช้การเว้นวรรคระหว่างคำที่ใช้เป็น keyword 1 เคาะเรียงกันจนครบ (ไม่จำเป็นต้องใส่เครื่องหมายคั่น หรือเว้นบรรทัดคำละบรรทัด) และให้ตั้งชื่อไฟล์ เป็น 54345678.txt

## <u>รูปแบบไฟล์ข้อมูลส่วนเนื้อหา</u>

- 1. ให้อาจารย์ที่ปรึกษาตรวจดูเนื้อหาให้ถูกต้อง
- 2. จัดทำเนื้อหาในส่วนหน้าก่อนจะใส่เนื้อหารายงาน **เอกสาร** B

(ดาวน์โหลดตัวอย่างจาก url : :

<u>https://mba.cbs.chula.ac.th/wp-content/uploads/sites/7/2018/08/IS\_b\_ISintro.doc</u> หรือ <u>https://mba.cbs.chula.ac.th/wp-content/uploads/sites/7/2018/08/IS\_b\_ISintro.pdf</u>)

ข้อควรระวัง : ควรดูรูปแบบการจัดหน้าที่ถูกต้องจากไฟล์ pdf เป็นหลัก

- 3. บทคัดย่อภาษาไทย ไม่เกิน 1 หน้า
- 4. Abstract เป็นภาษาอังกฤษ จะต้องตรงกับภาษาไทย ไม่เกิน 1 หน้า
- รูปแบบของเนื้อหาภายใน (รวมถึงบทต่าง ๆ เอกสารอ้างอิง ภาคผนวก) ให้เป็นไปตามเกณฑ์ของ บัณฑิตวิทยาลัย นิสิตสามารถ download template โดยตรงได้จากเว็บไซต์ของบัณฑิตวิทยาลัย รูปแบบตัวอักษรภาษาไทย : Cordia New 16 รูปแบบตัวอักษรภาษาอังกฤษ : Cordia New 16 การตั้งค่าหน้ากระดาษ : กั้นบน 1 นิ้ว กั้นล่าง 1 นิ้ว กั้นซ้าย 1.5 นิ้ว กั้นขวา 1 นิ้ว

อย่างไรก็ตาม นิสิตสามารถจัดรูปแบบหน้ากระดาษให้สวยงามได้ตามความเหมาะสม เช่น ขนาดหัวข้อหลัก หัวข้อย่อย หรือระยะห่างระหว่างบรรทัด

#### <u>ข้อควรระวัง</u>

- โปรดตรวจสอบชื่อ-นามสกุล-ตำแหน่งทางวิชาการ ของอาจารย์ที่ปรึกษาให้ถูกต้อง
- โปรดตรวจสอบชื่อ-นามสกุล-ตำแหน่งทางวิชาการของประธานกรรมการบริหารหลักสูตรฯ
   ให้ถูกต้อง
- ตัวอักษร ควรจัดให้เป็น Font ประเภทเดียวกัน
- ระวังการจัดหน้า Template ให้เรียบร้อย